## **School Dude Instructions**

## To register yourself as a Requester you must:

- Open your Internet Browser and type in <u>www.myschoolbuilding.com</u> in the address bar at the top and press Enter or click on Go.
- If this is the first time your computer has been to this website, enter the Organization Account Number 6700627 and click **Submit Organization** as prompted:

*Time Available*: Type in the best time for a maintenance technician to come by.

**Purpose Code:** Click on the drop down arrow and select a purpose code.

**Requested Completion Date:** Enter the date by which you would like the work completed.

**Budget Code:** Select a budget.

*<u>File Attachment:</u>* A maximum of two files with a size limit of 3MB each may be attached to each work order.

<u>Submittal Password (always a required step)</u>: Enter cwru (all lowercase) then click the Submit button and your work order will be routed to the appropriate person.

You will receive a **Request Receipt** email that the order has been received. You will receive a **Work Order Complete** email when the order has been completed.

If you have any questions or need assistance, please contact our Client Service Center: 877-883-8337 -ORsupport@schooldude.com

<u>2-15-2018</u>